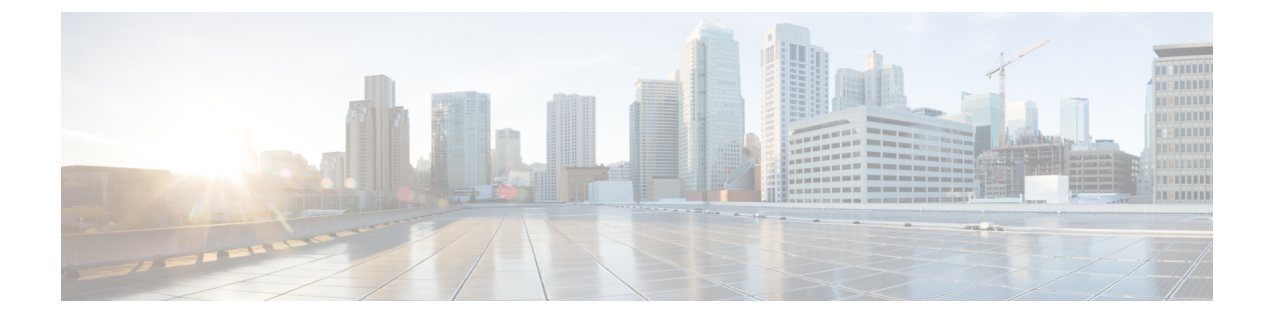

# 音楽の再生と音声の設定

- ・音楽のコントロール (1ページ)
- ・ノイズキャンセレーションのオンとオフを切り替える (3ページ)
- •周囲モードのオンとオフを切り替える (4ページ)
- ヘッドセット均等化設定をカスタマイズする(5ページ)
- •スマートセンサー(5ページ)
- •ヘッドセットの設定をリセットする (6ページ)

# 音楽のコントロール

### 音楽を再生および一時停止する

右のイヤーカップの前面で、音楽の再生を制御することができます。音楽の再生は、着信があると自動的に一時停止し、通話が終了した後に再開します。

#### 手順

ヘッドセットを使用して音楽を一時停止および再生するには、右イヤーカップの中央にある**再 生**ボタンを押します。

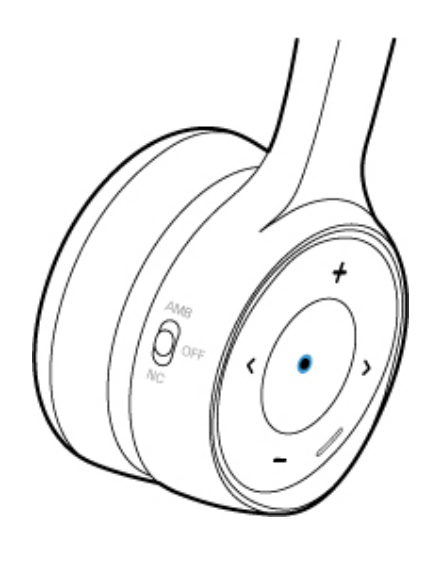

## トラックをスキップする

ヘッドセットのミュージックコントロールは、右のイヤーカップの表面にあります。

#### 手順

トラックをスキップするには、,または を押します。

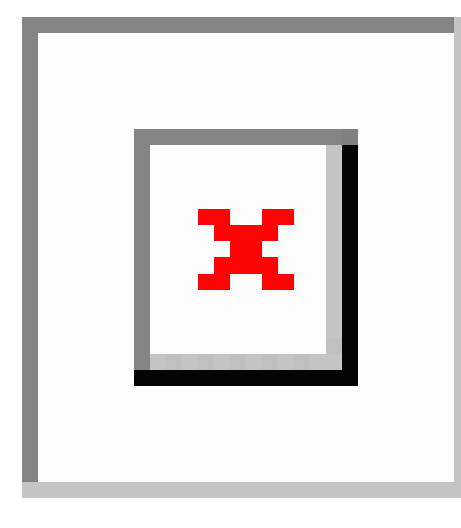

### ヘッドセットの音量を調整する

音量ボタンは、右のイヤーカップの前面にあります。

手順

ヘッドセットの音量を調整するには、╋および●を押します。

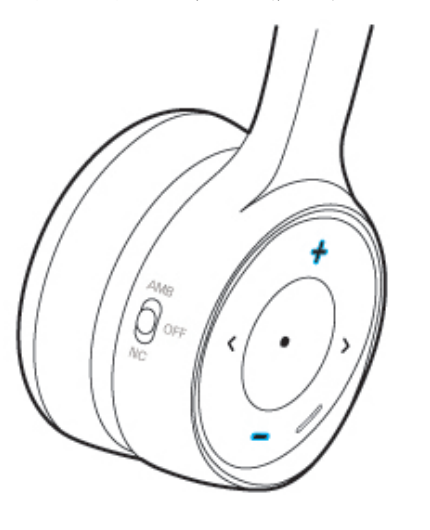

# ノイズキャンセレーションのオンとオフを切り替える

ノイズキャンセレーションスイッチは、右のイヤーカップの背面にあります。デフォルトでは、ヘッドセットは周囲のノイズレベルに自動的に適応します。アダプティブノイズキャンセレーションを無効にして、シスコヘッドセットモバイルアプリの独自のノイズキャンセレーションレベルをカスタマイズすることができます。

手順

**ステップ1 ノイズキャンセレーション**スイッチをNCにスライドさせると、ノイズキャンセレーションを オンにできます。

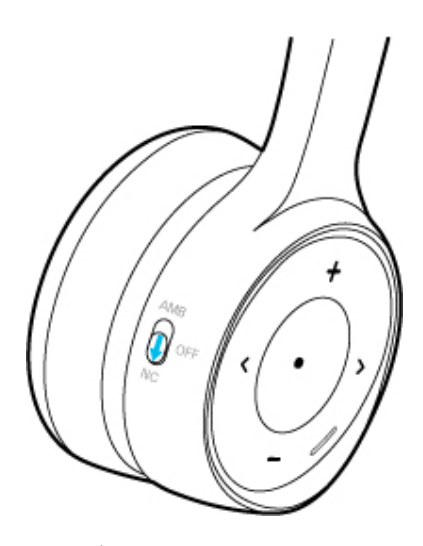

**ステップ2 ノイズキャンセレーション**スイッチを**オフ**にスライドさせると、ノイズキャンセレーションを オフにできます。

### シスコ ヘッドセット アプリでノイズキャンセレーションレベルをカ スタマイズする

デフォルトでは、ヘッドセットノイズキャンセレーションの強度は100%に設定されていま す。Ciscoヘッドセットアプリを使用して、ヘッドセット内で聞こえるノイズキャンセレーショ ンの量を手動で調整することができます。適応型ノイズキャンセレーションを有効にすると、 使用している周囲の環境に応じて、ヘッドセットノイズキャンセレーションレベルが自動的に 調整されます。

#### 手順

- ステップ1 シスコ ヘッドセット モバイルアプリで、ヘッドセットを選択し、[設定(Settings)]>[音声 (Audio)]を押します。
- **ステップ2**[ノイズキャンセレーション(Noise Cancellation)] スライダーを左右にスライドさせると、ノ イズキャンセレーションレベルが調整されます。

# 周囲モードのオンとオフを切り替える

周囲モードでは、お使いの環境を向上させるために、ヘッドセット内のマイクを使用します。 この機能を使用すると、周囲の音声を聞いたり、ヘッドセットを使用して話したりすることが できます。 手順

**ステップ1** 右のイヤーカップのノイズキャンセレーションスイッチを AMB にスライドして、周囲モード をオンにします。

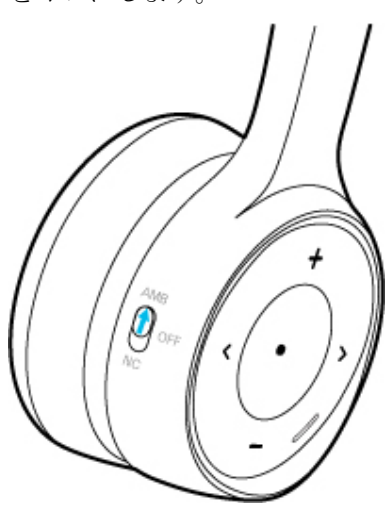

ステップ2 ノイズキャンセレーションスイッチをオフにスライドして、周囲モードをオフにします。

# ヘッドセット均等化設定をカスタマイズする

シスコヘッドセットモバイルアプリで、ヘッドセット音声の低音と高音の混合をカスタマイズ することができます。音声、音楽、映画など、多数のプリセット音声設定から選択します。

手順

シスコ ヘッドセット アプリで、[均等化(Equalizer)]をタップして音声プリセットを切り替 えます。

### スマート センサー

シスコ ヘッドセット 730 スマートセンサーは、ヘッドセットのオン/オフを切り替えるときに 検出されます。スマートセンサーが有効になっている場合は、ヘッドセットをオフにしたとき に音楽の再生を一時停止したり、通話をミュートしたりすることができます。ヘッドセット持 ち上げると、着信に応答することもできます。

次の場所で、これらの設定の一部またはすべてを切り替えることができます。

- ・シスコ ヘッドセット モバイルアプリ
- 互換性のある Cisco IP 電話(電話機ファームウェア 12.8(1)以降)
- Windows 版または Mac 版 Cisco Jabber (バージョン 12.9 以降)

(注) スマートセンサーは、Cisco IP 電話および Cisco Jabber でデフォルトでオンになっています。 シスコ ヘッドセット アプリでは、スマートセンサーはデフォルトでオフになっています。

#### スマートセンサーをカスタマイズする

シスコ ヘッドセット アプリでヘッドセットのスマートセンサーの動作をカスタマイズできま す。

手順

ステップ1 シスコ ヘッドセット アプリで、[設定(Settings)]>[全般(General)]に移動します。 ステップ2 オンまたはオフにするスマートセンサーの機能を選択します。

# ヘッドセットの設定をリセットする

既定のヘッドセットの設定を シスコ ヘッドセット モバイルアプリで復元できます。

#### 手順

- **ステップ1** シスコ ヘッドセット で、[設定(Settings)]>[設定のリセット(Reset Settings)] を選択しま す。
- ステップ2 電源/Bluetoothスイッチを下にスライドさせてから、元に戻してヘッドセットを再起動します。